# คู่มือการเข้าร่วมพังประชุมผู้ถือหุ้นผ่าน

### ระบบ Microsoft Teams VDO Conference

#### ความต้องการในการเข้าร่วมฟังประชุม

- 1. โน๊ตบุ๊ค พีซี หรือ Smart Phone
- 2. ลำโพงของโน๊ตบุ๊ค พีซี หรือลำโพงที่สามารถเชื่อมต่อโน๊ตบุ๊ค พีซี ได้
- 3. เว็บเบราว์เซอร์ Chrome เวอร์ชัน 72 ขึ้นไป หรือ แอพพลิเคชัน Microsoft Teams (ถ้าใช้แอพลิเคชั่น ต้องเป็น Window10 ขั้นต่ำ)
- 4. ความเร็วอินเทอร์เน็ตไม่ ต่ำกว่า 1 Mbps

#### <u>วิธีเข้าร่วมประชุมผ่านเว็บเบราว์เซอร์ Chrome</u>

 ล็อกอินอีเมลที่ลงทะเบียนไว้ บนเบราว์เซอร์ Chrome กดเข้าหัวข้อการประชุมผู้ถือหุ้น จะปรากฏ Invitation โดยจะมี Email / Password และ Link URL เพื่อเข้าห้องประชุม ให้กดที่ Link เพื่อเข้าร่วมได้เลย

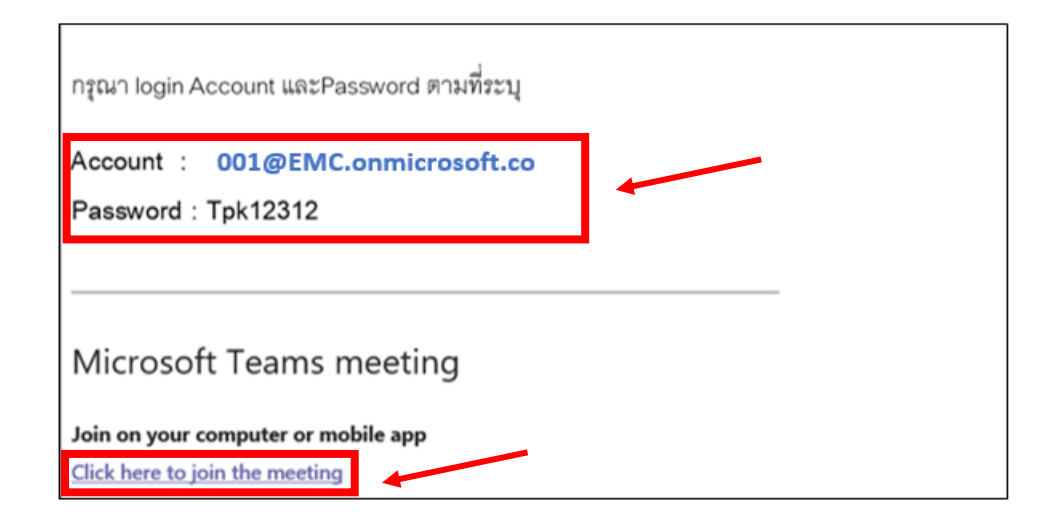

\*\* อีเมลที่ส่งให้จะแนบไป 1 link การเข้าประชุม

Link การประชุมจริง ตัวอย่าง (ตามรูปที่แสดงข้างต้น) คลิกที่ <u>Click here to join the meeting</u>

2. เบราว์เซอร์จะถามให้เปิดโปรแกรม Microsoft Teams ให้ตอบ **ยกเลิก** หรือ Cancel

| เปิด Microsoft Teams ไหม          |                       |        |
|-----------------------------------|-----------------------|--------|
| https://teams.microsoft.com ต้องก | การเปิดแอปพลิเคชันนี้ |        |
|                                   | เปิด Microsoft Teams  | ยกเลิก |

#### เลือก เข้าร่วมบนเว็บแทน

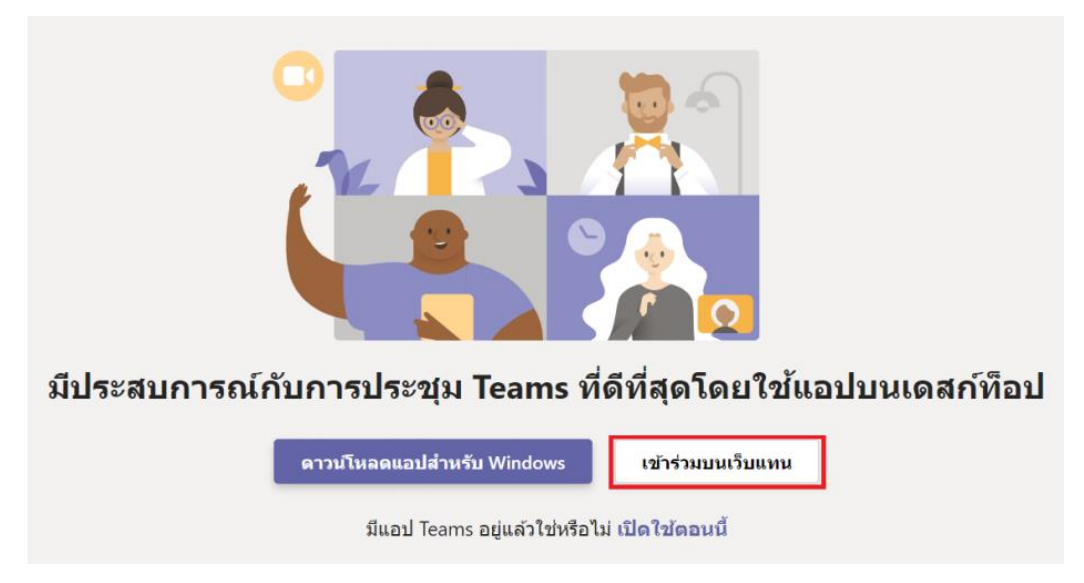

4. ให้เลือก sign in ที่ข้างล่าง (หากมีแอคเคาท์เดิมอยู่แล้ว ให้ทำการลงชื่อออกจากระบบก่อน)

| Choose your audio and video settings for                        |  |  |  |  |  |
|-----------------------------------------------------------------|--|--|--|--|--|
|                                                                 |  |  |  |  |  |
|                                                                 |  |  |  |  |  |
|                                                                 |  |  |  |  |  |
|                                                                 |  |  |  |  |  |
| Enter name Join now                                             |  |  |  |  |  |
| ा 💽 🌵 🚺 ध्रि Realtek(R) Audio                                   |  |  |  |  |  |
|                                                                 |  |  |  |  |  |
| Other join options                                              |  |  |  |  |  |
| C Audio off R Phone audio                                       |  |  |  |  |  |
| For a better experience sign in or d wnload the desktop version |  |  |  |  |  |
| /                                                               |  |  |  |  |  |

จะปรากฏหน้าให้เลือกอีเมล ในการประชุม กรณีมีอีเมล Office365 มาก่อนให้เลือก **บัญชีอื่น** และ ใส่ Account , Password ที่ได้รับแจ้งในอีเมลที่ลงทะเบียนไว้ (ตามข้อ1.)

|                            | Mie                             |                           |
|----------------------------|---------------------------------|---------------------------|
|                            | Pick an account                 |                           |
|                            | R Connected to Windows          |                           |
|                            | Ta Tas<br>Tas<br>Co             | •                         |
|                            | M'<br>Mi<br>Co                  |                           |
|                            | M'<br>M<br>Connected to Windows |                           |
|                            | Use another account             |                           |
|                            |                                 |                           |
|                            | [                               |                           |
| Microsoft                  |                                 | Microsoft                 |
| Sign in                    |                                 | ← tasanavadee@poise.co.th |
| 000001EMC@poise.co.th      |                                 | Enter password            |
| Can't access your account? |                                 | ······                    |
|                            |                                 | Forgot my password        |
| Back                       | ext                             | Sign in                   |

โดยระบบจะทำการบังคับให้เปลี่ยนรหัสผ่านในการใช้งานแอคเคาท์ครั้งแรก

| Current Password | : รหัสเดิมที่ทางทีมงานให้   |
|------------------|-----------------------------|
| New Password     | : รหัสที่ตั้งใหม่           |
| Re-New Password  | : รหัสที่ตั้งใหม่(อีกครั้ง) |

# เลือก เข้าร่วมตอนนี้

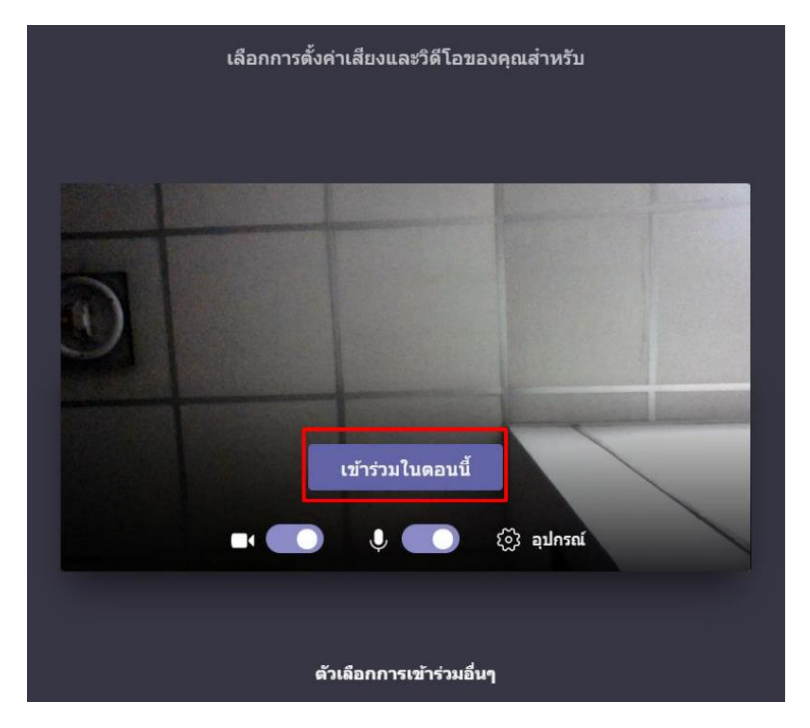

จากนั้น ผู้เข้าร่วมประชุมจะอยู่ใน Lobby ระบบจะมีการแจ้งไปที่ผู้ดูแล Meeting Online เมื่อ Organizer ยืนยันตัวตนและกด Admit จึงจะสามารถเข้าสู่การประชุมได้

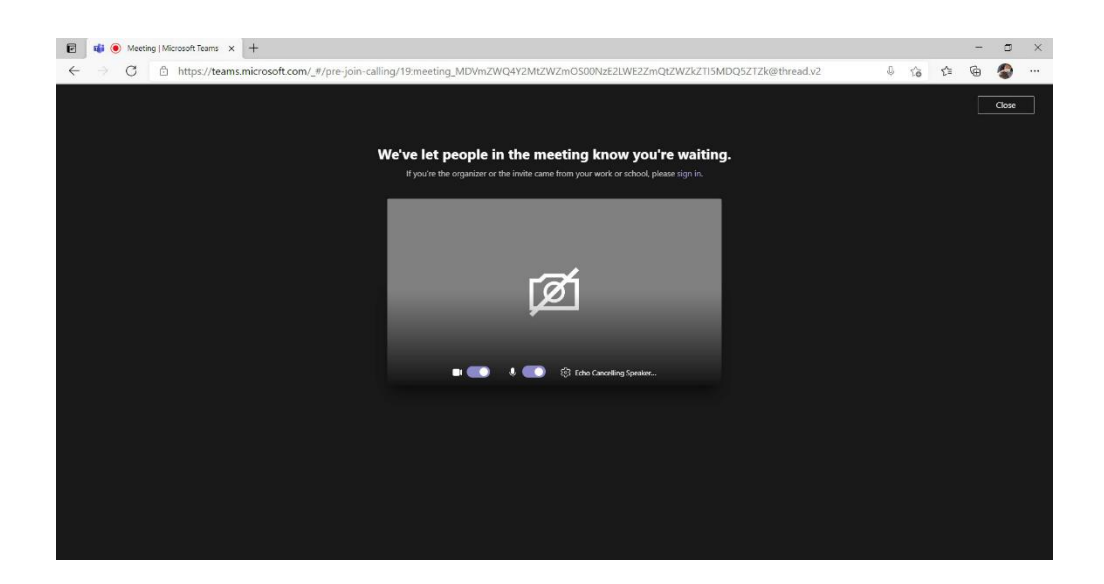

6. ระบบจะทำการเชื่อมต่อท่านเข้าสู่ห้องประชุม หากท่านต้องการดูภาพVDO แบบเต็มจอ

โปรดเลือกที่ **....** และเลือก **เข้าสู่โหมดเต็มหน้าจอ** 

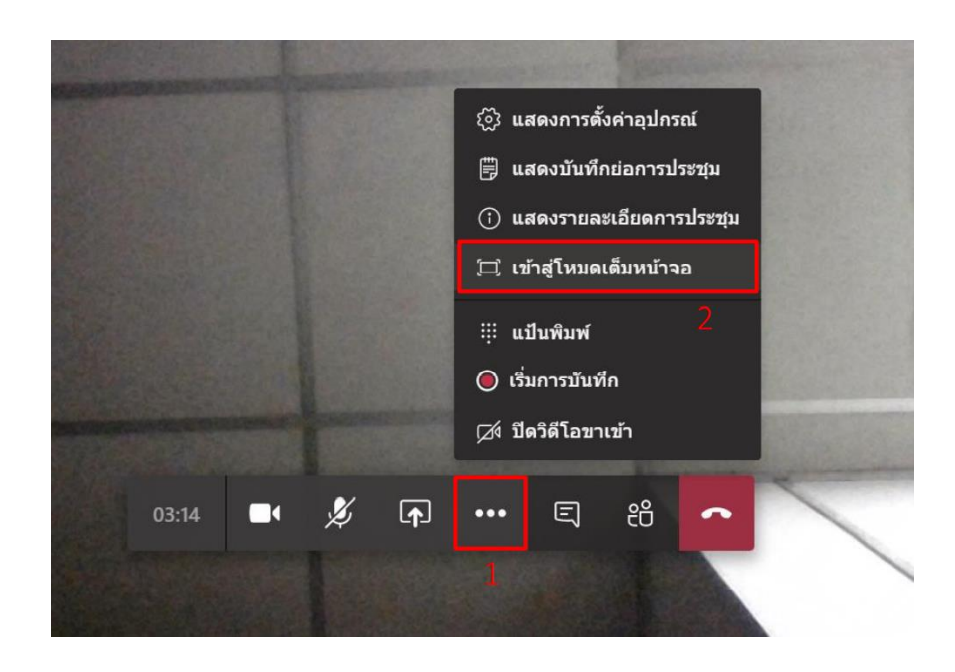

# <u>วิธีเข้าร่วมประชุมผ่าน Smart Phone</u>

1. ทำการเปิดแอพลิเคชัน Microsoft Teams ในโทรศัพท์

## **Microsoft Teams**

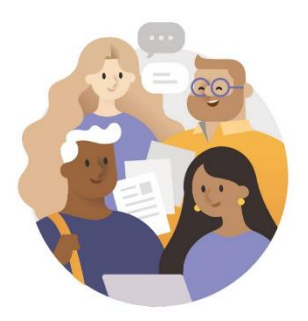

ยินดีต้อนรับสู่ Microsoft Teams! สถานที่ซึ่งทีม ทำงานร่วมกันได้อย่างมี ความสุขมากยิ่งขึ้น

2. ทำการลงชื่อเข้าใช้งานด้วย Account และ Password ที่ทางทีมงาน ส่งเข้าอีเมล์ของท่าน หากมีแอคเคาท์เดิมอยู่ ให้ทำการลงชื่อออกก่อน

| กรุณา login Account และPassword ตามที่ระบุ                            |  |
|-----------------------------------------------------------------------|--|
| Account : 001@EMC.onmicrosoft.co<br>Password : Tpk12312               |  |
| Microsoft Teams meeting                                               |  |
| Join on your computer or mobile app<br>Click here to join the meeting |  |

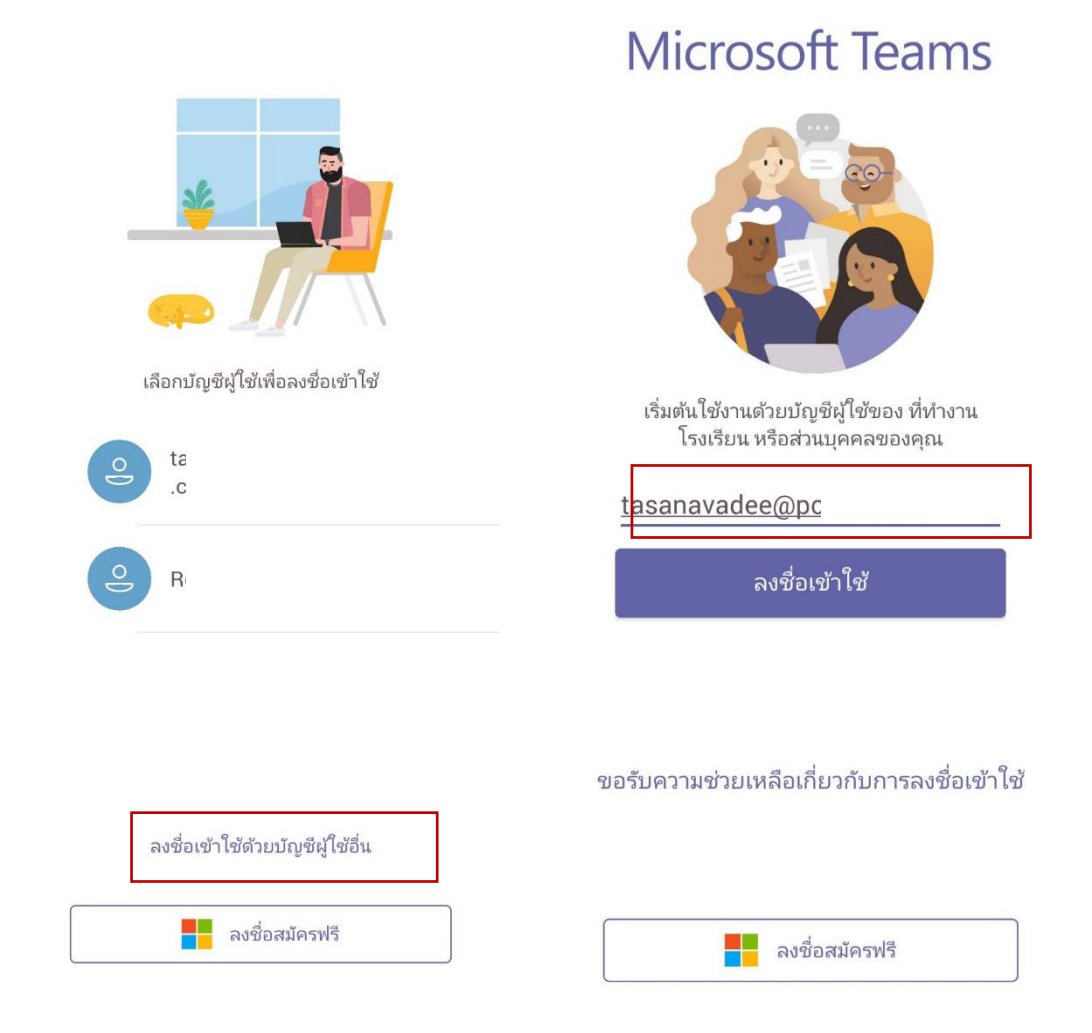

โดยระบบจะทำการบังคับให้เปลี่ยนรหัสผ่านในการใช้งานแอคเคาท์ครั้งแรก

| Current Password | : รหัสเดิมที่ทางทีมงานให้   |
|------------------|-----------------------------|
| New Password     | : รหัสที่ตั้งใหม่           |
| Re-New Password  | : รหัสที่ตั้งใหม่(อีกครั้ง) |

| Microsoft                            |               |
|--------------------------------------|---------------|
| $\leftarrow$ tasanavadee@poise.co.th |               |
| ใส่รหัสผ่าน                          |               |
| รหัสผ่าน                             |               |
| ลึมรหัสผ่านของฉัน                    |               |
| ลงชื่อเข้าใช้ด้วยบัญชีอื่น           |               |
|                                      | ลงชื่อเข้าใช้ |

3. จากนั้นกด Join on your computer or mobile app ใน Invitation ที่ถูกส่งเข้าอีเมล์ของ ท่าน

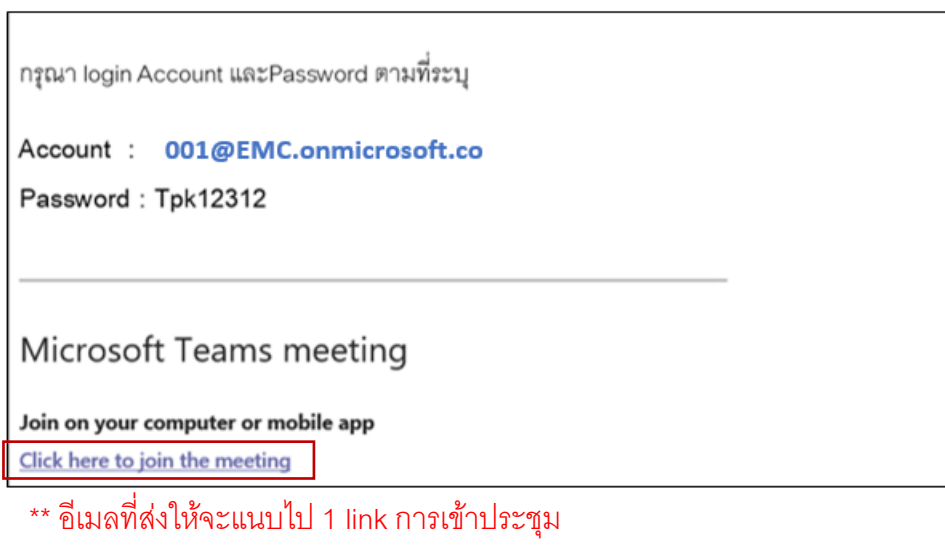

Link การประชุมจริง

ตัวอย่าง (ตามรูปที่แสดงข้างต้น)

คลิกที่ <u>Click here to join the meeting</u>

4. กด Join เพื่อเข้าสู่ห้องประชุม

ภายใต้ Account ที่ทางทีมงานได้ส่งให้ท่านผ่านอีเมล์เท่านั้น ผู้ควบคุมการประชุมออนไลน์จะทำการเช็ครายชื่อ และทำการ Admit ให้ท่านเข้าสู่การประชุมที่ <u>ล็อคอินด้วย Account ของทีมงานเท่านั้น</u> หากมีแอคเคาท์เดิมอยู่ ให้ทำการลงชื่อออกจากระบบก่อน : Settings > Sign Out

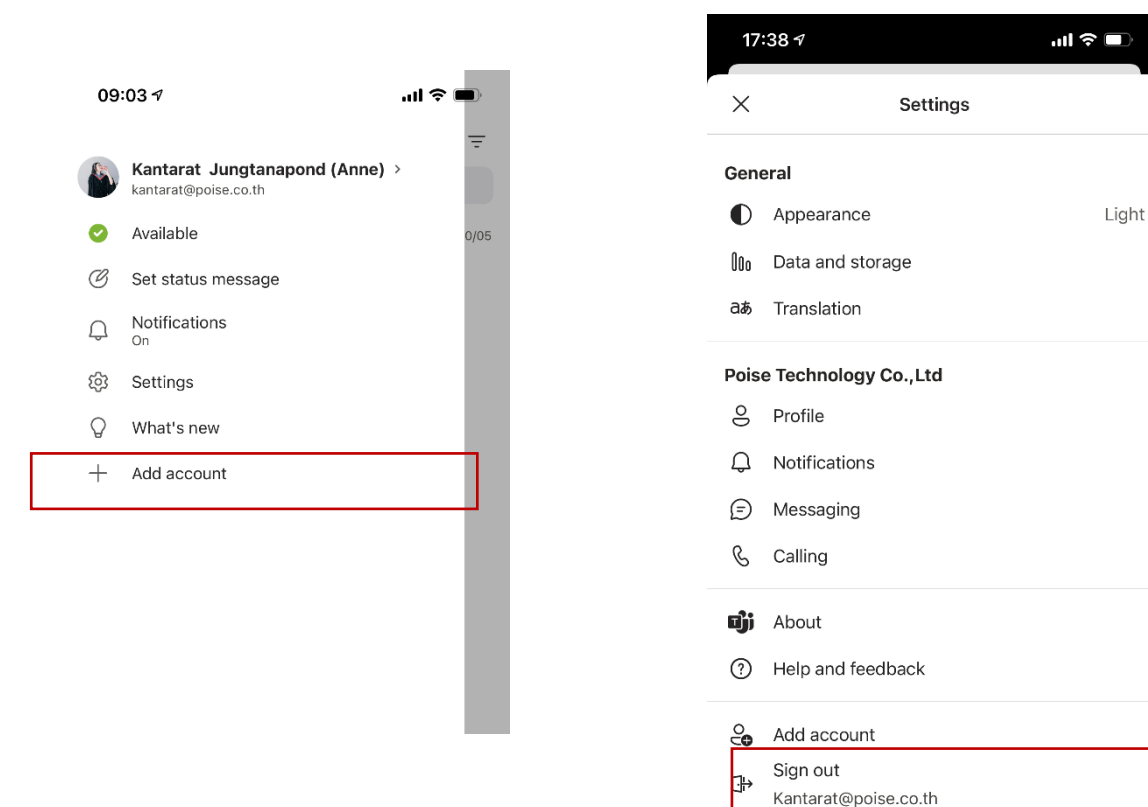

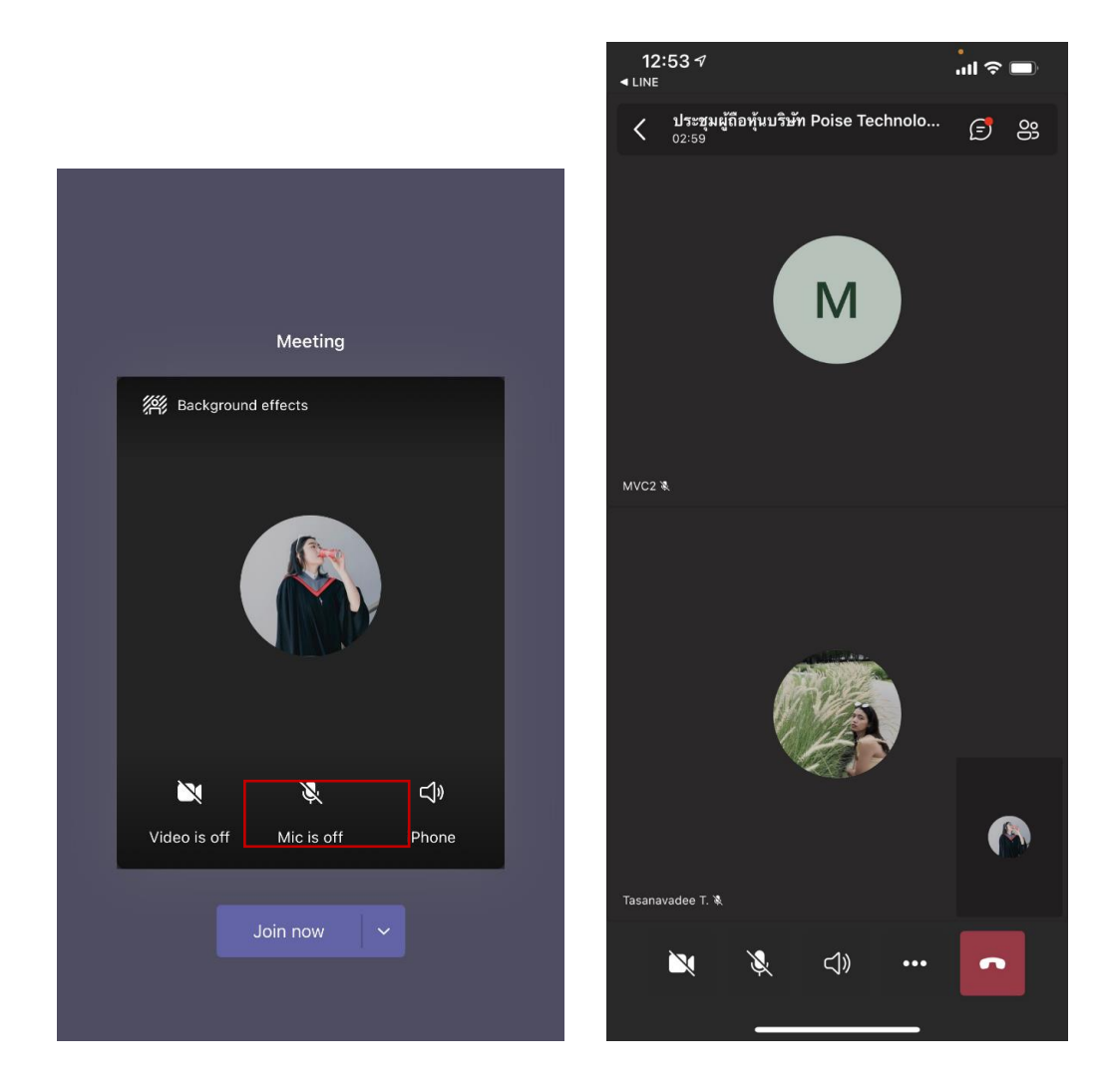

# <u>วิธีเข้าร่วมประชุมผ่านแอพลิเคชัน Microsoft Teams Desktop</u>

- ทำการล็อกอินอีเมลที่ลงทะเบียนไว้บนเบราว์เซอร์ Chrome กดเข้าหัวข้อการประชุมผู้ถือหุ้น จะปรากฏ Invitation โดยจะมี Email / Password และ Link URL เพื่อเข้าห้องประชุม ให้กดที่ Link เพื่อเข้าร่วมได้เลย
- 2. เบราว์เซอร์จะถามให้เปิดโปรแกรม Microsoft Teams ให้ตอบ **เปิด Microsoft Teams**
- ทำการลงชื่อเข้าใช้งานด้วย Account ที่ทางทีมงานส่งให้ท่านทางอีเมล์เท่านั้น หากมีแอคเคาท์ เดิมอยู่แล้ว ให้ทำการลงชื่อออกจากการใช้งาน

| กรุณา login Account และPassword ตามที่ระบุ |   |
|--------------------------------------------|---|
| Account : 001@EMC.onmicrosoft.co           | ) |
| Password : Tpk12312                        |   |
| Microsoft Teams meeting                    |   |
|                                            |   |
| Som on your computer or mobile app         |   |

|                        |          |                                | Q. Search     |                 |                | 🚱 – 🖬 ×                                                              |  |  |  |  |  |  |
|------------------------|----------|--------------------------------|---------------|-----------------|----------------|----------------------------------------------------------------------|--|--|--|--|--|--|
| Activity               | Calendar |                                |               |                 |                | Kantarat Jungtanapond (Anne)<br>Kantarat@poise.co.th                 |  |  |  |  |  |  |
| € <sup>2</sup><br>Chat | 3        | Today < > May 2021 - June 2021 | $\vee$        |                 |                | In a call - Set status message                                       |  |  |  |  |  |  |
| iiii<br>Teams          |          | 31<br>Monday                   | 01<br>Tuesday | 02<br>Wednesday | 03<br>Thursday | Accounts & orgs                                                      |  |  |  |  |  |  |
| Calendar               | 12 PM    |                                |               |                 |                | 니 Saved                                                              |  |  |  |  |  |  |
| <b>C</b> alls          | 1 PM     |                                |               |                 |                | Zoom — (100%) + 🖸                                                    |  |  |  |  |  |  |
| Files                  | 2 PM     |                                |               |                 |                | Keyboard shortcuts About > Check for updates Download the mobile app |  |  |  |  |  |  |
|                        | 3 PM     |                                |               |                 | [              | Sign out                                                             |  |  |  |  |  |  |
|                        | 4 PM     |                                |               |                 |                |                                                                      |  |  |  |  |  |  |
|                        | 5 PM     |                                |               |                 |                |                                                                      |  |  |  |  |  |  |
| B                      | 6 PM     |                                |               |                 |                |                                                                      |  |  |  |  |  |  |

# 4. กด join เข้าสู่ Meeting

\*\* อีเมลที่ส่งให้จะแนบไป 1 link การเข้าประชุม

Link การประชุมจริง

ตัวอย่าง (ตามรูปที่แสดงข้างต้น)

คลิกที่ <u>Click here to join the meeting</u>

#### <u>วิธีการถามคำถาม Q&A</u>

เมื่อถึงช่วงที่ผู้ดำเนินรายการประชุม ให้เวลาในการถามคำถาม สามารถกด Raise Hand เพื่อสอบถามคำถามได้

Raise Hand ผ่านช่องทาง Web Browser  $\succ$ 📢 (2) ປາະຮຸມເຮືອາກາງກຳ Event ປາະຫຼຸມ 🕂 Q C 88 Reinsection of the second second sec a Amazon.com B Booking.com 💟 AliExpress 😭 Facebook Microsoft Teams A Recording and transcription have started. Let everyone know they're being recorded and transcribed. Privacy policy (=) Chat Teams Teams Calls Files ී 🖸 සී 🗖 Ø 04:32:31 😨 🍥 🎡 📧 📧 2

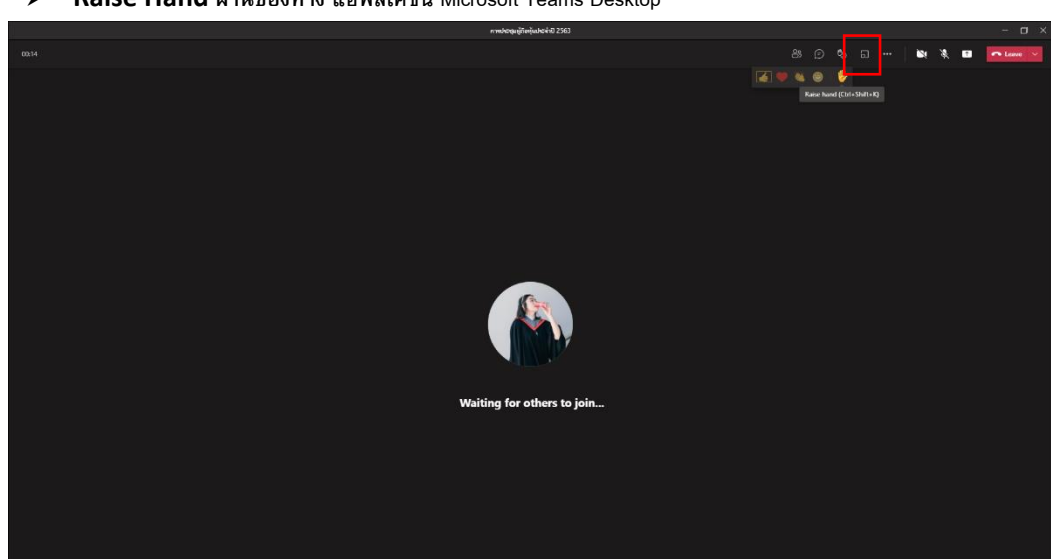

Raise Hand ผ่านช่องทาง แอพลิเคชัน Microsoft Teams Desktop

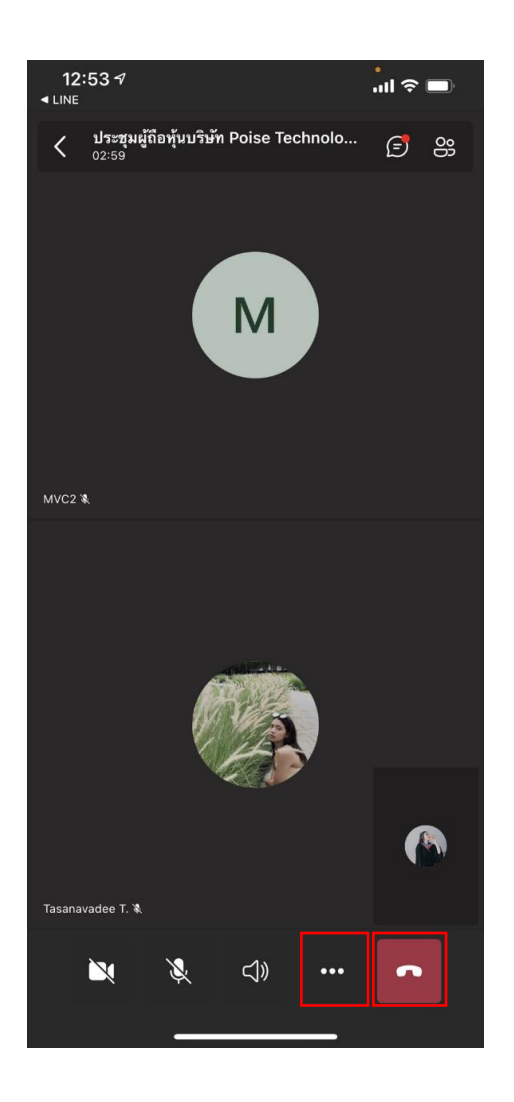

**การประชุมผู้ถือหุ้นประจำปี 2563** 00:09 < 1 :: 1 Start recording CC Turn on live captions 00 Put me on hold Share ↑ Z Share Whiteboard ij Dialpad Background effects <u>///</u>// Turn off incoming video

#### Raise Hand ผ่านช่องทาง Smart Phone

#### <u>วิธีการโหวตออกเสียง Poll</u>

- 1. เข้าร่วม Microsoft Teams Meeting Online
- เปิดดูโพล ที่ Show Conversation จะปรากฏโพลขึ้นมา ด้านขวามือ เมื่อถึงเวลาโหวต ผู้ออกเสียง จะสามารถร่วมโหวตได้แบบ Real-Time เท่านั้น จะไม่สามารถย้อนกลับมาโหวตในวาระที่ผ่านไป แล้วได้

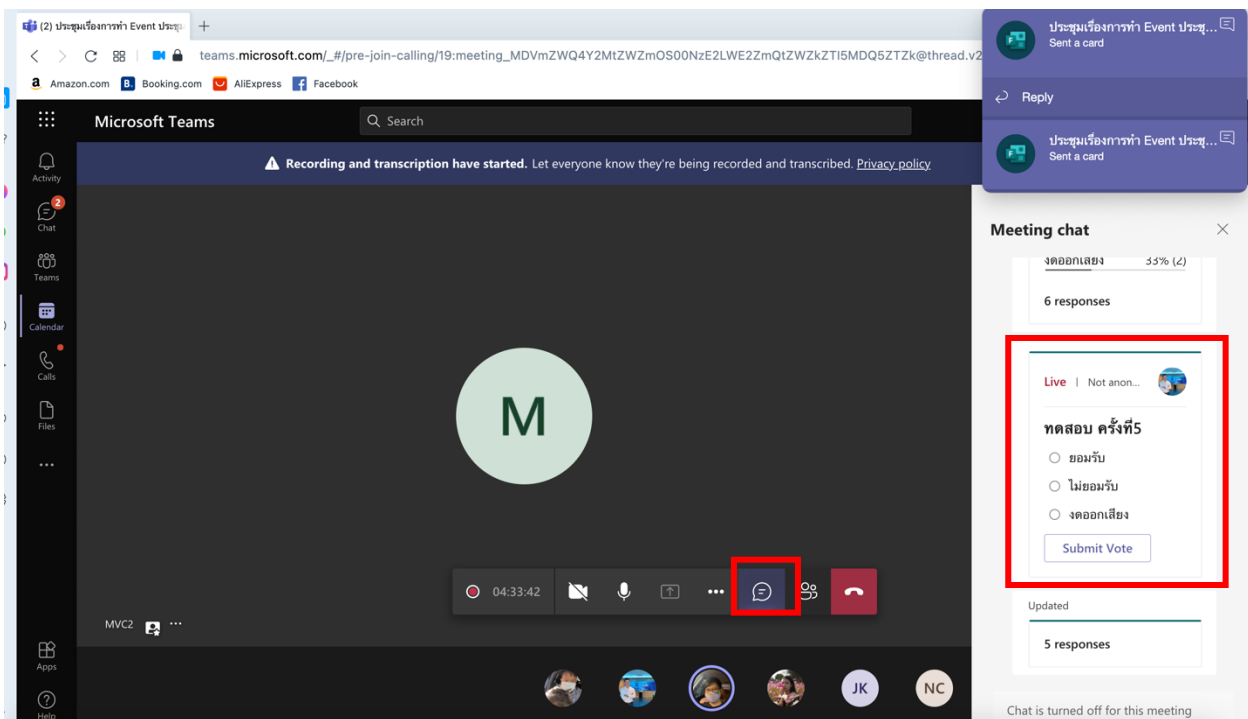

> โหวตผ่านช่องทาง Web Browser

> โหวตผ่านช่องทาง Application Desktop

|                   | ປາະໝູມູ້ຄືອາກຸ້ແນກິນັກ Poise Technolo                                                                                                    | gy ประจำปี 2563               |      |   |   |                |          |                                                                              |                      | - 0          | × |
|-------------------|----------------------------------------------------------------------------------------------------|-------------------------------|------|---|---|----------------|----------|------------------------------------------------------------------------------|----------------------|--------------|---|
| 30.09             |                                                                                                    |                               | 83 🗊 | Ċ |   | <del>@</del> … |          | <b>▲</b> ×                                                                   | •                    | • Leave      | ~ |
|                   | Forms         ×           Presk Not anonymous   Nesults not shared         ×           Trussifi 1            Úslušku:         >           Úslušku:         >           Úslušku:         >           Sausznitku:         > |                               |      |   |   |                | Polls    | Create Not<br>YE Notan<br>วาระที่ 1<br>) เห็นสำนา<br>) ในเส้นสำ<br>งารออกเสี | 9<br>9<br>91<br>View | esuits not 📢 | × |
|                   |                                                                                                    |                               |      |   |   | (              | th<br>Se | ះជុររស្ល័ពី១អុំ<br>nt a card                                                 | ันบริษัท P           |              |   |
| Visut (Thum) 浅 08 |                                                                                                    |                               |      |   |   |                | se       | ะชุมผู้ถือหุ้<br>nt a card                                                   | ันบริษัท P           |              |   |
|                   |                                                                                                    | Taranavadee Tavachal X MVC2 X | м    |   | 6 | •              | Reply    |                                                                              |                      |              |   |

โหวตผ่านช่องทาง Smart Phone

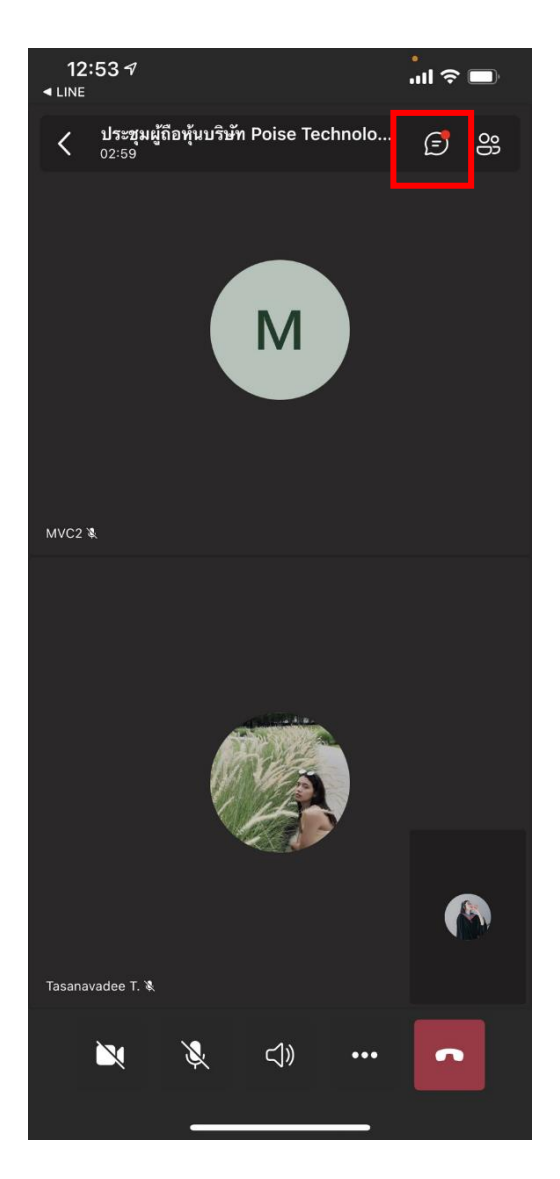

3. จากนั้นกดโหวตที่ choice > Submit vote

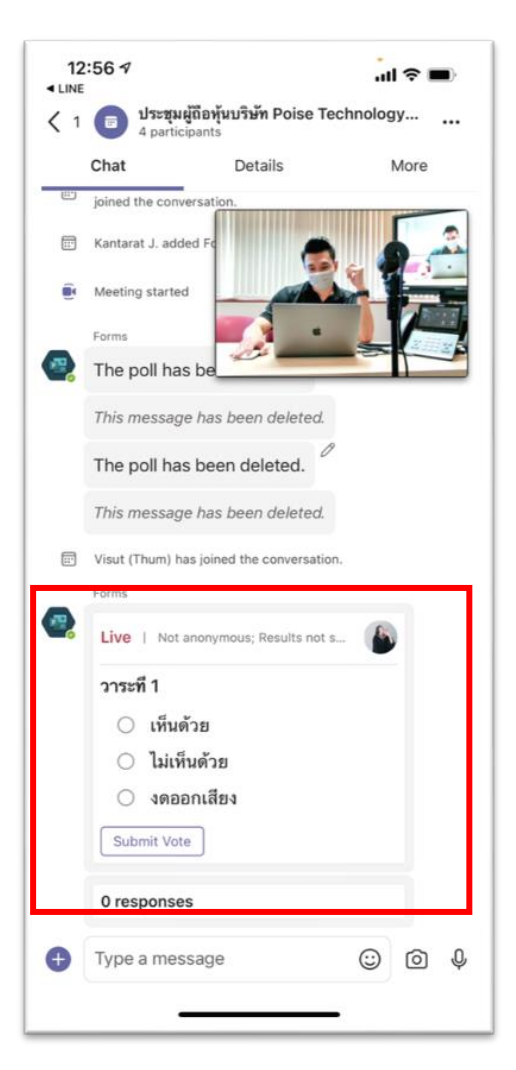

กรณีที่ท่านประสบปัญหาทางด้านเทคนิคในการใช้ระบบโหวตออกเสียง Poll ระหว่างประชุม กรุณากดปุ่ม Raise Hand เพื่อขอความช่วยเหลือ หรือติดต่อกลับ บริษัท พอยซ์ เทคโนโลยี จำกัด ซึ่งเป็นผู้ ให้บริการระบบการประชุม E-AGM ของทางบริษัทฯ ตามข้อมูลติดต่อ

คุณ นรภัทร สระแก้ว (Pre-sale Engineer) Mobile : 0824488949 E-Mail : <u>norrapat@poisetechnology.com</u>

คุณ กันตรัตน์ จึงธนาภรณ์ (Pre-sale Engineer) Mobile : 092-670-3232 E-mail : <u>kantarat@poisetechnology.com</u>